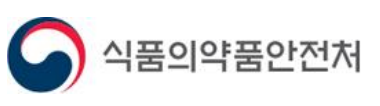

# 전화상담 예약 신청 매뉴얼

# 의약품심사부

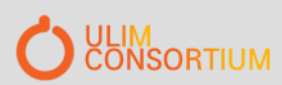

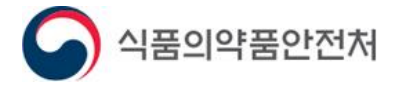

목 차

| 1. 대상 민원 선택        | <br>  -3 |
|--------------------|----------|
| 2. 예약신청목록 및 신규예약신청 | <br>  -4 |
| 3. 전화상담예약 신청       | <br>I -5 |
| 4. 신청취소(신청자)       | <br>I -6 |
| 5. 예약 재신청 및 예약취소   | <br>  -7 |

# 개 요

- 1. 시스템명: 의약품안전나라 (nedrug.mfds.go.kr) 전화상담예약시스템
- 2. 대상 품목: 의약품 제조(수입)품목허가 품목 중 의약품심사부 심사 품목
- 3. 내용 : 허가 신청 후 심사 관련 '전화상담'이 필요한 경우, 온라인으로 사전 예약하는 기능
  - \* 신청 품목별로 상담 내용, 상담 희망 일자 및 시간, 수신 번호 등 작성 후 신청
  - \* 담당 심사자가 신청 내용을 확인 하고 예약 확정 및 리턴콜 실시

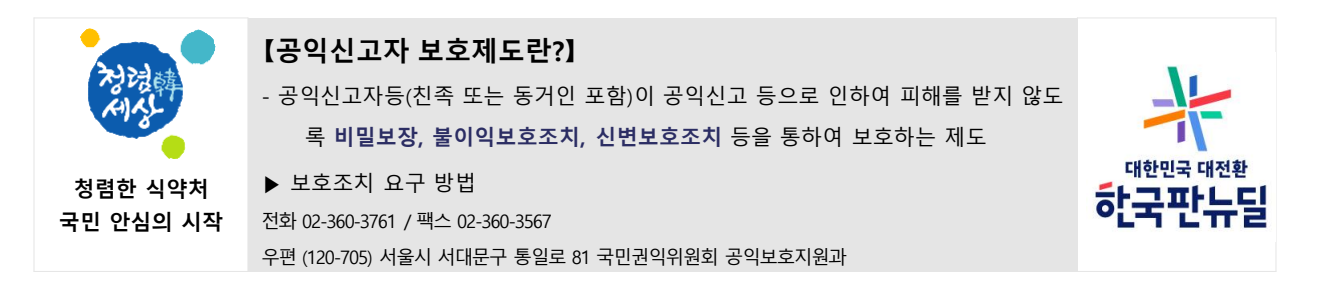

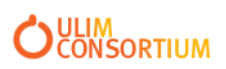

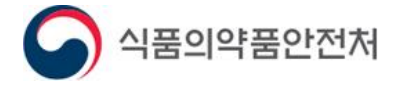

## 1. 대상 민원 선택

가. 전화상담예약 대상 민원 선택

- [마이페이지]-[나의민원]-[민원신청내역]에서 전화상담예약 대상 민원을 확인합니다.

- 대상민원의 "접수번호 "를 클릭 합니다.

※ 대상 민원의 진행 상태가 [검토]인 민원에 대해 예약을 신청 할 수 있습니다. (그 외 진행상태 신청 불가)

|    | <mark>민원목록</mark> 337 | '1 건 / 현재페이지 | :1 메모 | 민원진행상황 | 보완 삭제 취소 자진취하 신청서 접수증 허가증 담당자 설문참여 |
|----|-----------------------|--------------|-------|--------|------------------------------------|
| 순번 | 접수번호                  | 신청일          | 진행상태  | 처리상태   | 민원신청명                              |
| 1  |                       |              | 검토    |        | 의약품품목혀                             |
| 2  |                       |              | 검토    |        | 의약품품목허주                            |
| 3  |                       |              | 검토    |        | 의약품품목허주                            |
| 4  |                       |              | 검토    |        | 의약품품목허지                            |
| 5  |                       |              | 검토    | 보완     | 의약품품목허지                            |
| 6  |                       |              | 검토    |        | 의약품품목허기                            |
| 7  |                       |              | 검토    | 민원수리   | 의약품품목허기                            |
| 8  |                       |              | 검토    | 보완     | 의약품품목허기                            |
| 9  |                       |              | 검토    | 민원수리   | 의약품품목허기                            |
| 10 |                       |              | 검토    | 민원수리   | 의약품품목혀주                            |
| 11 |                       |              | 검토    | 보완     | 의약품품목허기                            |
| 12 |                       |              | 검토    |        | 의약품품목허기                            |
| 13 |                       |              | 검토    |        | 의약품품목허기                            |
| 14 |                       |              | 검토    | 보완     | 의약품품목허주                            |
| 15 |                       |              | 검토    | 보완     | 의약품품목허주                            |
| 16 |                       |              | 검토    |        | 의약품품목허주                            |
| 17 |                       |              | 검토    | 보완     | 의약품품목허주                            |
| 18 |                       |              | 검토    | 민원수리   | 의약품품목허기                            |
| 19 |                       |              | 검토    |        | 의약품품목허기                            |
| 20 |                       |              | 검토    |        | 의약품품목허주                            |
| 4  |                       |              |       |        | →                                  |

### 나. 전화상담예약 운영 대상

| 민원사무명                  | 구분                        |
|------------------------|---------------------------|
| 의약품(의약외품)제조(수입)품목허가.신고 | 의약품<br>(생약제제, 생물학제제 등 제외) |

# (의약품심사부 시범운영('21.8~12월) 중으로 의약품심사부 해당 민원에 한함)

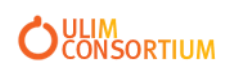

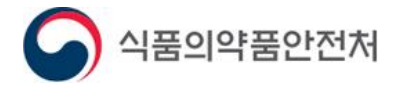

### 2. 예약신청목록 및 신규예약신청

- ①. 전화상담예약 버튼
- 민원신청내역에서 "접수번호"를 클릭 후 화면 하단에 위치
- ②. 전화상담예약 목록
- 기존에 예약신청했던 목록이 나옵니다.
- 예약 가능한 횟수 제한 없습니다.
- ③. 신규 전화상담예약신청 버튼
- 전화예약 신청을 위해 [신규 전화상담예약신청] 버튼을 클릭합니다.
- 전화상담예약 신청화면으로 이동합니다.
- 신규 예약은 기존에 신청한 모든 예약건들의 처리상태가 상담종료 또는 신청취소 상태일 경우 신청
- 이 가능합니다.

| <ul> <li>의약품통합정보시스템</li> <li>iocalhost:8000/NE</li> </ul> | <u>* 두 신청민원이 과거 신청</u><br>- <b>신청 전화상담예약목록 [CC</b><br>XACRO/launch.html?scre | BSB08P010] - Chrome<br>enid=Portal_screen&formpath | 는 경우 친다 저수변호<br>n=ccbsb08::CCBSB0 | <mark>르 기패하시기 바란니</mark><br>8P010&title=신청% | -<br>20전화상딤 | 저스베ㅎ<br>ー<br>예약목록&popup | □ ×<br>pid=popu | t e      |
|-----------------------------------------------------------|------------------------------------------------------------------------------|----------------------------------------------------|-----------------------------------|---------------------------------------------|-------------|-------------------------|-----------------|----------|
| 2 🚺 전화상담예의                                                | · 목록 1건                                                                      |                                                    |                                   |                                             |             |                         |                 | 1<br>Q   |
| 순번                                                        | 품목명                                                                          |                                                    | 신청                                | 일자                                          |             | 처리상태                    |                 | <u>.</u> |
| 1                                                         | M                                                                            |                                                    | 2021                              | -07-21                                      |             | 신청취소(신청자)               |                 | 표 작성     |
|                                                           |                                                                              |                                                    |                                   |                                             | 3<br>신규 전   | 회상담예약신청                 | 닫기              |          |
|                                                           | ▶ 담당자 (원료)                                                                   |                                                    |                                   |                                             |             |                         |                 |          |
|                                                           | 담당자성명                                                                        |                                                    |                                   | 전화번호                                        |             |                         |                 |          |
|                                                           | 휴대폰번호                                                                        |                                                    |                                   | 전자우편                                        |             |                         |                 |          |
|                                                           |                                                                              |                                                    | [                                 | 1<br>전화상담예약                                 | DMF         | 임시저장                    | 구비서류            | 민원신청     |

1 버튼 클릭 시 전화상담예약 목록 팝업창이 나타납니다.

2 버튼 클릭 시 전화상담예약 신청화면으로 이동합니다.

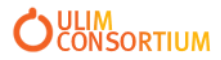

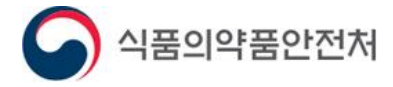

### 3. 전화상담예약 신청

- 가. 신청내용 작성
- 전화 상담내용을 포함해 예약에 필요한 내용을 작성합니다.
- 나. 접속경로
- 로그인-마이페이지-전화상담예약

|   | 전화상담예역  | 약 |   |                        |      |             |         |      |
|---|---------|---|---|------------------------|------|-------------|---------|------|
|   |         |   |   |                        |      |             | *       | 필수입력 |
|   | 신청제목*   |   |   |                        |      |             |         |      |
|   | 신청자*    |   |   | 휴대폰번호*                 |      |             |         |      |
|   | 업체명*    |   | 1 | 연락받을 전화번호*             |      |             |         |      |
| 3 | 상담희망일자* | İ | 2 | 상담희망 <mark>시</mark> 간* | 시간선택 | ~           |         |      |
|   | ④상담내용*  |   |   |                        |      |             |         |      |
|   |         |   |   |                        |      | (5)<br>임시저장 | 6<br>신청 | 목록   |

- 1 실제 상담을 할 전화번호를 입력해주세요.(예시 : 000-0000-0000)
- 2 상담을 원하는 시간을 선택해주세요(시간간격: 1시간)
- ③ 상담을 원하는 날짜를 선택해주세요.(신청일+2일부터 선택 가능)
- ④ 상담할 내용을 간략히 입력해주세요.
- ⑤ 내용을 임시저장 합니다.
- ⑥ 전화상담예약을 신청합니다.

※ 예약신청이 완료되면 휴대폰번호로 SMS가 발송됩니다.

- SMS 발송 시기 : 전화상담예약신청완료, 전화상담예약확정, 전화상담예약 변경신청 후 확정, 전화상담 예약취소

※ 예약신청 후 작성한 내용은 수정이 불가능합니다.

※ 수정이 꼭 필요한 경우 신청취소 후 처음부터 다시 신청 합니다.

※ 상담희망시간에 이미 상담이 예약된 경우 변동 될 수 있으며 1회에 한해 재신청 가능합니다.

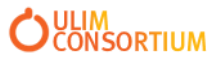

사용자 매뉴얼

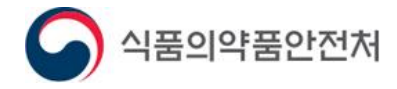

# 4. 신청취소(신청자)

- 가. 신청취소
- 신청한 내용을 취소합니다.
- 경로 : 로그인-마이페이지-전화상담예약-목록 클릭

| 전화상담예약                                         |                                      |                         |                       |                    |         |  |  |  |
|------------------------------------------------|--------------------------------------|-------------------------|-----------------------|--------------------|---------|--|--|--|
|                                                |                                      |                         |                       |                    | *는 필수입력 |  |  |  |
| 신청제목*                                          | 전화상담예약_테스트_2                         |                         |                       |                    |         |  |  |  |
| 신청자*                                           |                                      |                         | 휴대폰번호*                | 010-0000-0000      |         |  |  |  |
| 업체명*                                           | (주)라떼제약                              |                         | 연락받을 전화번호*            | 010-0000-0000      |         |  |  |  |
| 상담희망일자*                                        | 2021-07-27                           |                         | 상담희망시간*               | 13시 ~ 14시          |         |  |  |  |
| 상담내용*                                          | 상담내용                                 |                         |                       |                    |         |  |  |  |
| 0                                              | <b> </b> 력일자                         | 이르                      | 사항                    | 등록자                |         |  |  |  |
| 2021-0                                         | 07-21 15:44                          | 예약신청                    |                       |                    |         |  |  |  |
|                                                |                                      | -                       |                       | 1                  | 신청취소 목록 |  |  |  |
| <ol> <li>① 신청취소 버</li> <li>② 사유를 입력</li> </ol> | 튼을 클릭 하면 신 <sup>;</sup><br>하고 신청취소완료 | 청취소 사유 입력<br>. 버튼을 클릭하면 | 칸과 신청취소완화<br>신청이 취소됩니 | 로 버튼이 나타납니디<br> 다. |         |  |  |  |
| 신청취소 사유                                        |                                      |                         |                       |                    |         |  |  |  |
| 이력일자 이력사항 등록자                                  |                                      |                         |                       |                    |         |  |  |  |
| 2021-0                                         | )7-21 15:44                          | 예약                      | 신청                    | EZDrug             |         |  |  |  |
|                                                |                                      |                         |                       | (2) 신청             | 취소완료 목록 |  |  |  |

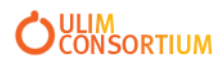

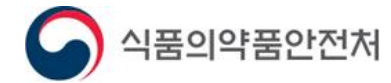

### 5. 예약 재신청 및 예약취소

- 가. 재신청
- 예약 확정된 일자나 시간에 변경이 있을 시에는 예약 재신청을 통해 다시 신청 할 수 있습니다.
- 재신청은 1회만 가능합니다.
- 경로 : 로그인-마이페이지-전화상담예약-목록 클릭
- 나. 예약취소(신청자)
- 예약을 취소해야 할 때 사용합니다.

| 신청제목                    | 전화상담예약_테스트_2         |     |           |               |                     |  |  |
|-------------------------|----------------------|-----|-----------|---------------|---------------------|--|--|
| 신청자                     |                      |     | 휴대폰번호     | 010-0000-0000 |                     |  |  |
| 업체명                     |                      |     | 연락받을 전화번호 | 010-0000-0000 |                     |  |  |
| 상담희망일자                  | 2021-07-27           |     | 상담희망시간    | 13시 ~ 14시     |                     |  |  |
| 상담내용<br>(민원인)           | 상담내용                 |     |           |               |                     |  |  |
| 상담확정일자                  | 2021-07-27 / 13시30분  |     |           |               |                     |  |  |
| 상담확정 내용<br>(담당자)        | 2021-07-27 13:30 상담예 | 8   |           |               |                     |  |  |
| 0                       | 력 <b>일</b> 자         | 이력  | 사항        |               | 등록자                 |  |  |
| 2021-                   | 07-21 15:44          | ଜାସ | 신청        |               |                     |  |  |
| 2021-07-21 16:03 상담확정완료 |                      |     |           |               |                     |  |  |
|                         |                      |     |           | (2)<br>예약취    | (1)<br>취소 예약 재신청 목록 |  |  |
|                         |                      |     |           |               | 예약 재신청완료            |  |  |

예약 재신청 시 연락받을 전화번호, 상담희망일자, 상담희망시간, 상담내용을 수정할 수 있고 예약
 재신청완료 버튼을 클릭하면 재신청이 완료됩니다.

2 예약취소 사유를 입력하고 예약취소완료 버튼을 클릭하면 취소가 완료됩니다.

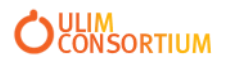